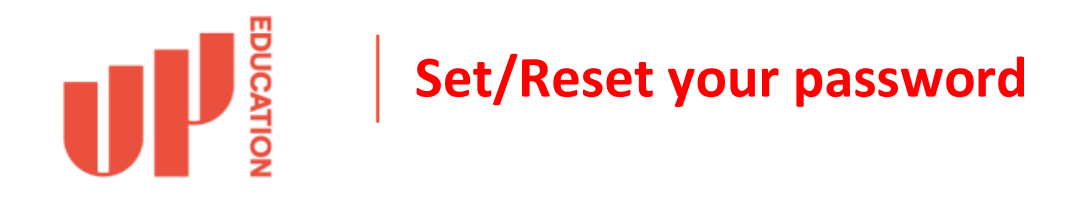

Step 1. Open your web browser and visit: <u>https://portal.office.com</u>

**Step 2.** Type in your student email address. This should have been provided to you when you were sent the confirmation of your enrolment. Then click the **Next** button.

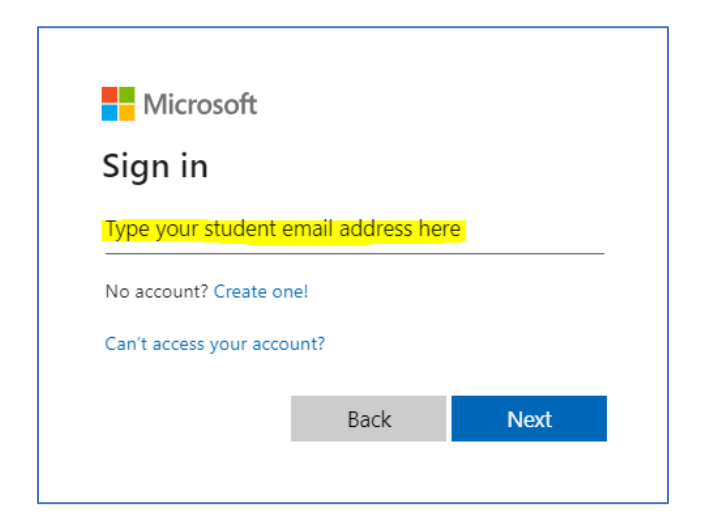

Step 3. Click on Forgot my password

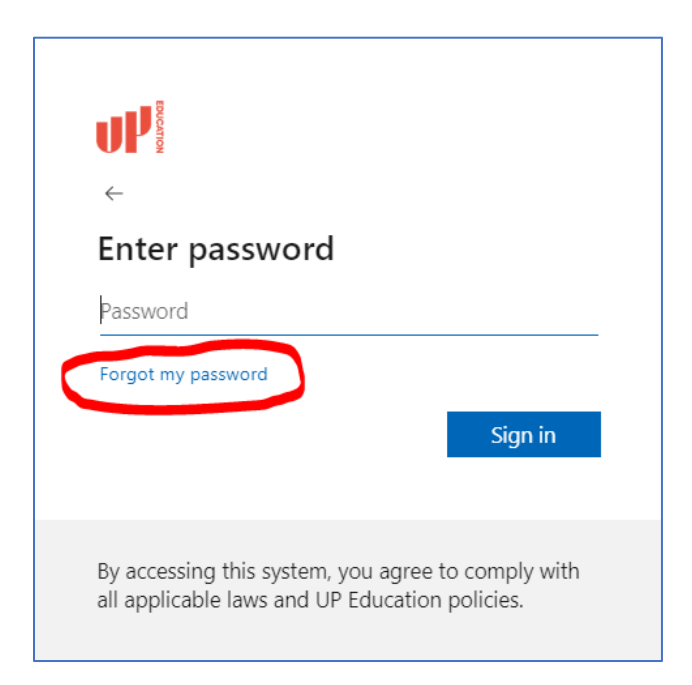

**Step 5**. Make sure your student email address is in the **Email or Username** box, if it isn't then type it in. Then type in the **Security Characters** and then click the **Next** button.

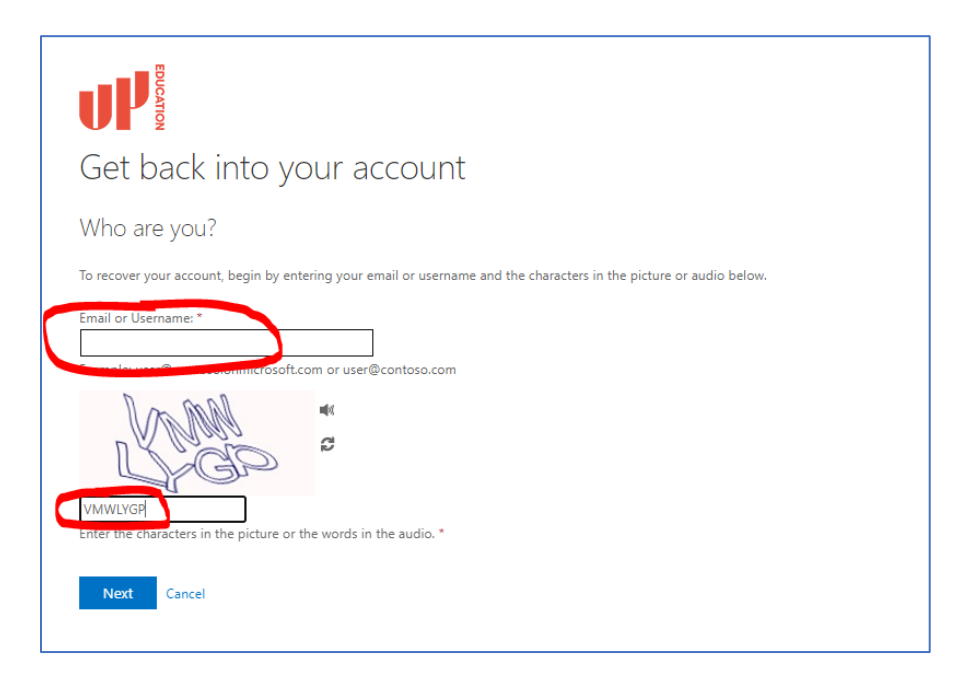

**Step 6.** Tick the option **Email my Alternate email** and then click **Email** button. An email will be sent to your personal email address that we have from when you initially enrolled in a course with us. If this email address has been changed or is inaccurate, send an email to <u>helpdesk@up.education</u> and provide the following:

- The old email address
- The new email address
- Your student ID number

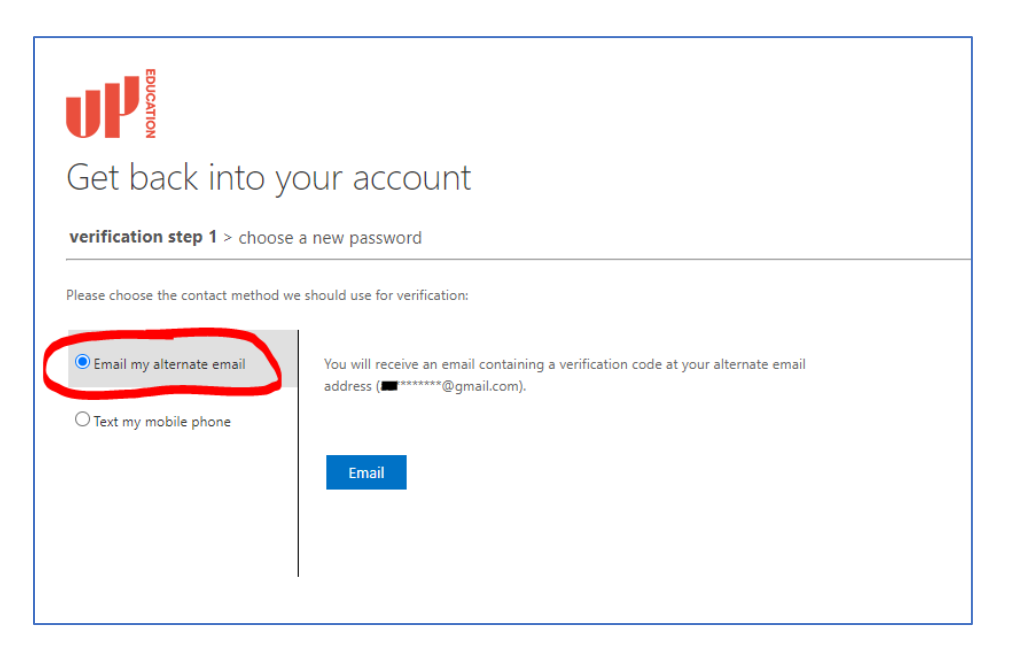

**Step 7.** Check your email, find the email from Microsoft's account service, and enter the verification code into the field below.

| Get back into your account                                       |                                                                           |
|------------------------------------------------------------------|---------------------------------------------------------------------------|
| verification step 1 > choose a new password                      |                                                                           |
| Please choose the contact method we should use for verification: |                                                                           |
| Email my alternate email                                         | We've sent an email message containing a verification code to your inbox. |
| ○ Text my mobile phone                                           | Enter your verification code                                              |
| Cancel                                                           |                                                                           |

## Step 8. Type in a new password and click Finish

\* your password must be a minimum of 10 characters and contain at least 3 of the following 4 categories - Uppercase characters, Lowercase characters, numbers and Non-alphabetic characters (for example !, \$, #, %)

|              | Get back into your account                                                                         |
|--------------|----------------------------------------------------------------------------------------------------|
|              | verification step 1 $\checkmark$ > verification step 2 $\checkmark$ > <b>choose a new password</b> |
|              | * Enter new password:                                                                              |
| (            | * Confirm new password:                                                                            |
| $\backslash$ |                                                                                                    |
|              | Philips Cancel                                                                                     |

**Step 9.** After the password has been set then you will be able to login to the services stated at the start of this document.

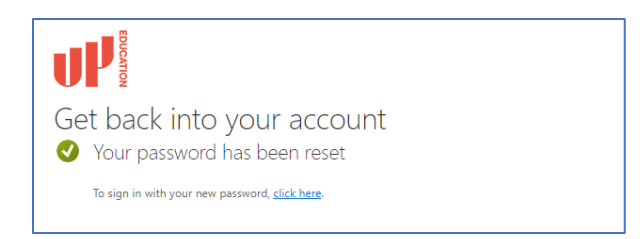